# **Google Classroom**

Restituire domande e compiti con e senza voti

Ivana Sacchi - ivana@ivana.it

### Assegnare un voto

Cliccare sulla domanda o compito da valutare per aprire il report.

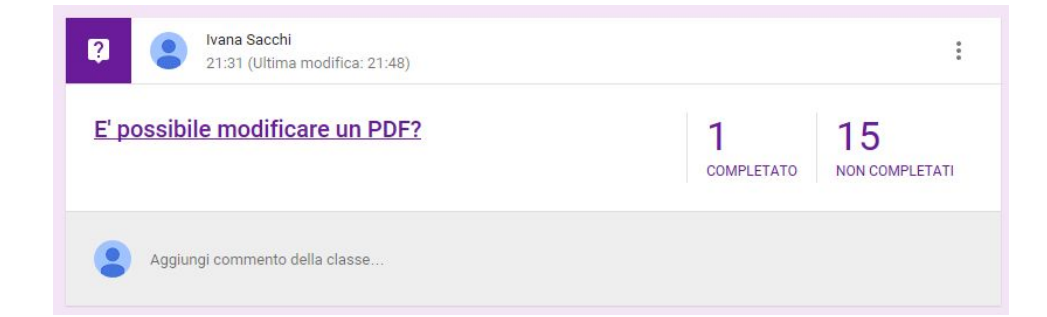

| RESTITUISCI        | 100 punti 👻    |
|--------------------|----------------|
| Tutti gli studenti |                |
| Ordina per stato 🔍 |                |
| Fine               |                |
| Vana Studente      | 80/100         |
|                    | Non restituiti |

#### Impostare il punteggio massimo

|   | RESTITUISCI          | 100 punti 👻    |
|---|----------------------|----------------|
| ٠ | Tutti gli studenti   |                |
|   | Ordina per stato 🛛 👻 |                |
|   | Fine                 |                |
|   | Ivana Studente       | 80/100         |
|   |                      | Non restituiti |

#### Selezionare gli studenti e inserire il voto.

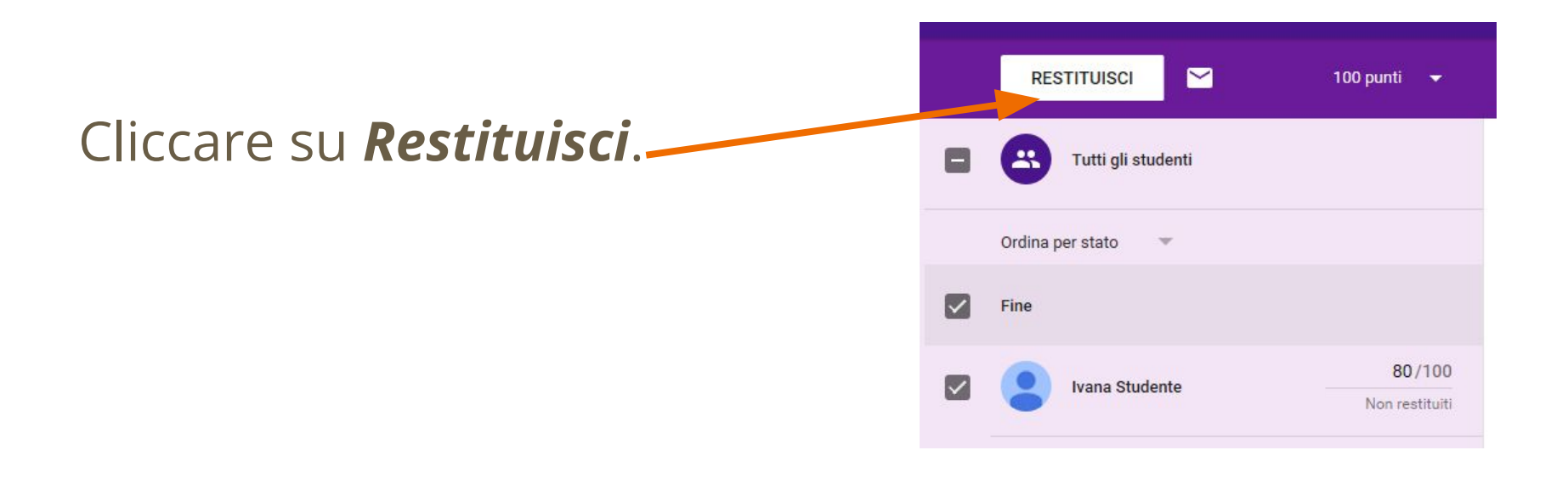

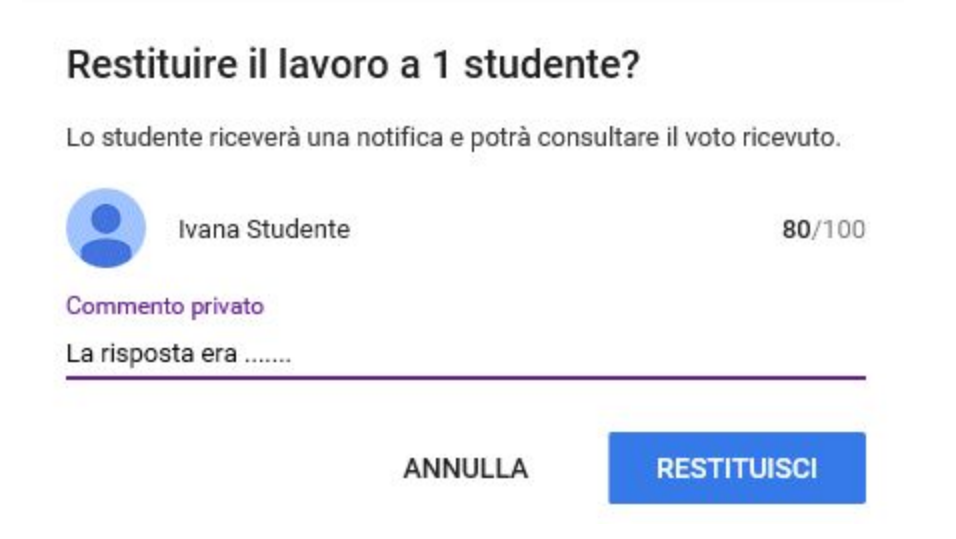

Inserire un eventuale commento discorsivo e cliccare su **Restituisci** 

:

RESTITUITO

Lo studente visualizzerà sulla domanda o compito il simbolo **Restituito** e cliccando sulla domanda potrà vedere voto e risposta del docente.

## Restituire senza voto

E' possibile restituire un compito o una domanda senza voto semplicemente selezionando lo studente e cliccando su **Restituisci** senza inserire il voto.

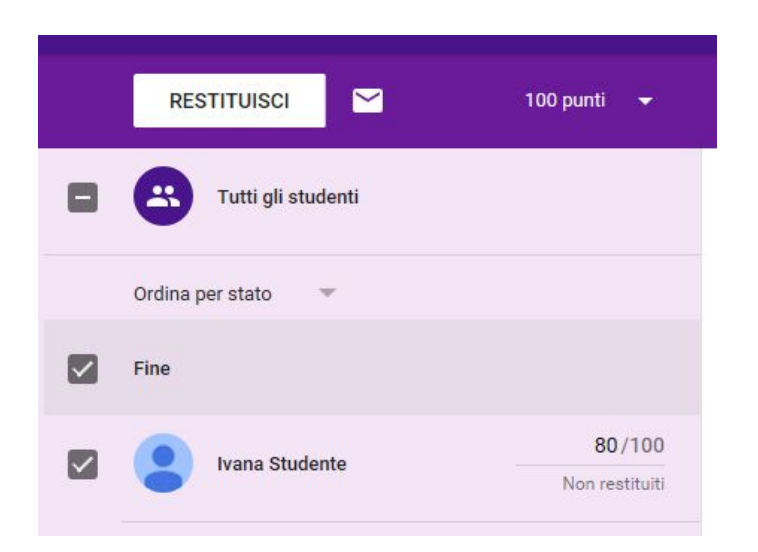

E' possibile modificare il voto anche dopo aver restituito il compito.

Modificare il voto e premere nuovamente su *Restituisci*.